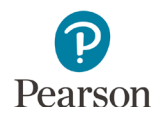

# **Reporting Groups User Guide**

| Overview                                                                            | 2  |
|-------------------------------------------------------------------------------------|----|
| Access by User Role                                                                 |    |
| Verify Test Administration                                                          |    |
| Create a Reporting Group                                                            | 4  |
| Manually Create a Reporting Group                                                   | 5  |
| Manually Edit a Reporting Group                                                     | 7  |
| Manually Delete a Reporting Group                                                   | 9  |
| Create Reporting Groups From Test Sessions in PearsonAccess Next                    | 10 |
| Create Reporting Groups by Importing a File to PearsonAccess Next                   | 13 |
| Request a Student Reporting Groups Export File for Use as a Template                | 14 |
| Create a Student Reporting Group File to Import                                     | 15 |
| Import the Student Reporting Group File                                             | 17 |
| Assign Users to Reporting Groups by Importing a File Directly to PearsonAccess Next | 19 |
| Request a User Reporting Group Export File for Use as a Template                    | 19 |
| Create a User Reporting Group File to Import                                        |    |
| Import the User Reporting Group File                                                | 21 |
|                                                                                     |    |

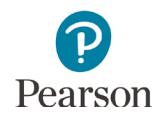

This guide provides instructions for creating reporting groups manually, from test sessions, or by importing files into PearsonAccess Next.

Note: The individual student information available in the secure PearsonAccess Next system is private student data. Ensure student data privacy is maintained when accessing, printing, or sharing information from the system.

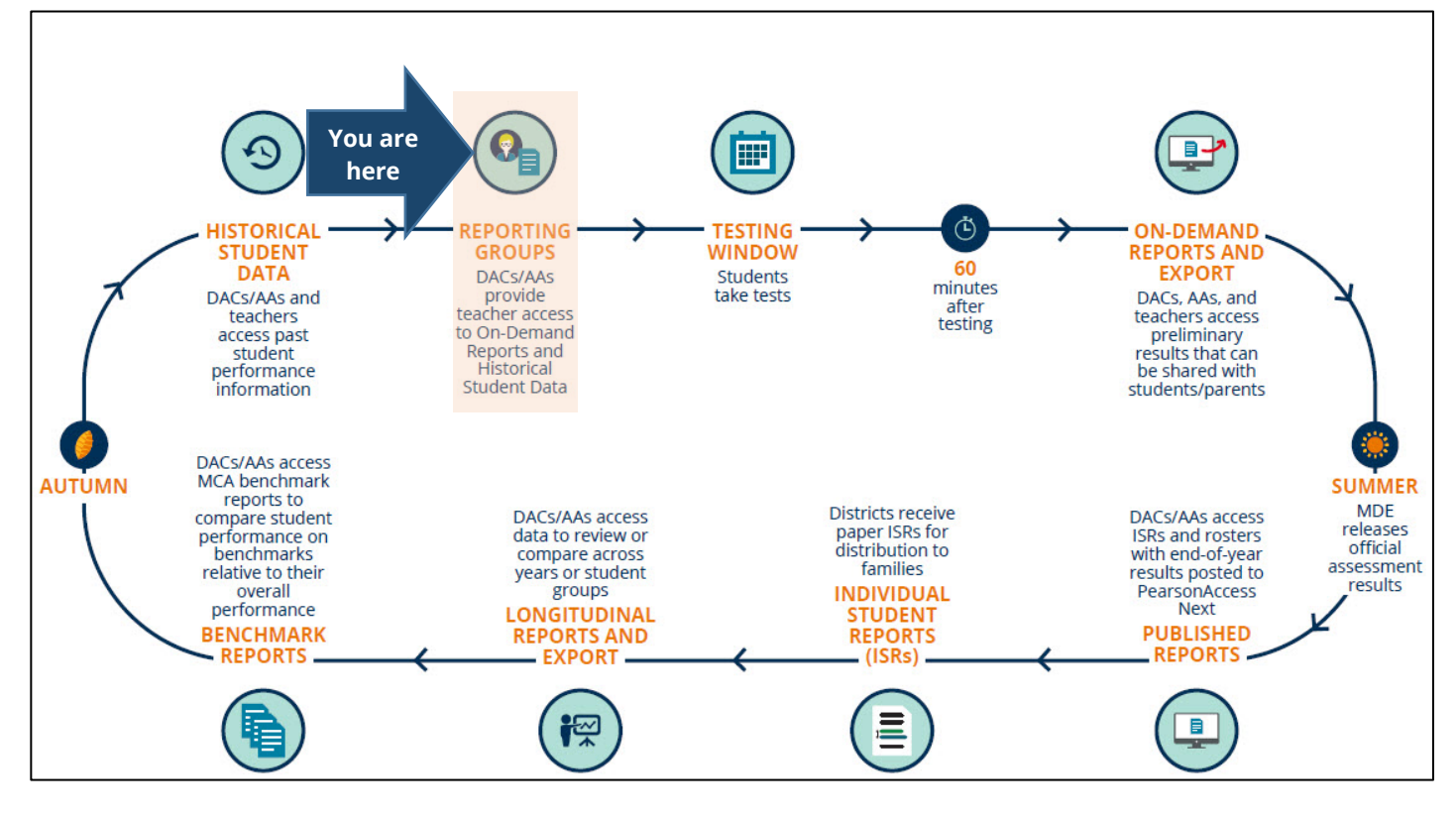

## Overview

Reporting groups are created in PearsonAccess Next specifically for educators (i.e., users with the Test Monitor/Data Entry or MTAS Score Entry role in PearsonAccess Next) to access their students' results within a test administration for On-Demand Reports and Historical Student Data. **Educators must be assigned to a reporting group(s) for a test administration in order to access student results.** 

Users with the District Assessment Coordinator (DAC) or Assessment Administrator (AA) user role can start creating reporting groups for MCA and MTAS 2022 in PearsonAccess Next on Feb. 21, 2022. Reporting groups can be created and updated under the current year's test administration as needed.

Notes:

- Some changes (e.g., grade, test assigned) to the student's information in Pretest Editing in Test WES may remove the student from a reporting group(s) and they will need to be re-assigned to reporting group(s) using one of the methods outlined below.
- Changes to a student's organization (district or school) will automatically remove that student from a reporting group(s). Students will need to be re-assigned to reporting group(s) in their current organization using one of the methods outlined below.

To find students who are not assigned to a reporting group, refer to the tip at the bottom of page 4.

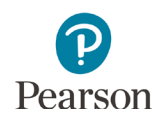

## Access by User Role

Whether the user needs to be assigned to a reporting group depends on the user role:

- Test Monitor/Data Entry or MTAS Score Entry user roles: These users must be assigned to reporting groups for a test administration in order to access student reports. Users with the DAC or AA user roles create reporting groups and assign students and users to them.
- DAC and AA user roles: These users should not be assigned to reporting groups. DACs and AAs have access to all reports for their assigned organization.

Test Monitor/Data Entry or MTAS Score Entry users must also be assigned to the organization (school or district) where the reporting groups are created. DACs and AAs should verify that Test Monitor/Data Entry or MTAS Score Entry users are assigned to the correct organization for that reporting group.

Note: When a DAC or AA updates a user's organization, the user will be removed from any reporting groups associated with the old organization; if the user is deleted, the user will be removed from the reporting group(s) as well.

#### **Report Access by User Role**

|                                                | Longitudinal<br>Reports and<br>Export | Historical<br>Student Data            | On-Demand<br>Reports                  | Published<br>Reports |
|------------------------------------------------|---------------------------------------|---------------------------------------|---------------------------------------|----------------------|
| District Assessment<br>Coordinator (DAC)       |                                       | Yes                                   |                                       |                      |
| Assessment<br>Administrator (AA)               | Yes                                   |                                       |                                       |                      |
| Test Monitor/Data Entry<br>or MTAS Score Entry | No                                    | Yes, if assigned to a reporting group | Yes, if assigned to a reporting group | No                   |

### Administration

Once you have signed in to PearsonAccess Next, verify that the test administration (e.g. **MCA 2022** or **MTAS 2022**) you want to create reporting groups for is selected. To change the test administration, select the current test administration in the black bar at the top of the page, select the 2021-2022 dropdown, as needed, and then select the test administration.

| PearsonAccess <sup>next</sup> |   |                                                                                                    |                                                      |
|-------------------------------|---|----------------------------------------------------------------------------------------------------|------------------------------------------------------|
| 🗠 Dashboard                   | ~ | A Student information in                                                                                    | 2013 - 2014 <del>~</del><br>2014 - 2015 <del>~</del> |
| Setup                         | ~ | * Welcome to PearsonAcce                                                                                    | 2015 - 2016 -<br>2016 - 2017 -                       |
| ☑ Testing                     | ~ | Select an action from one of t                                                                              | 2017 - 2018 <del>-</del><br>2018 - 2019 <del>-</del> |
| Reports                       | ~ | Student Priva                                                                                               | 2019 - 2020 <del>-</del><br>2020 - 2021 <del>-</del> |
| <ul> <li>Support</li> </ul>   | ~ | State and federal laws require N<br>Laws also classify data about in<br>rights with its public reporting ot | 2021 - 2022 ~<br>MCA 2022                            |
|                               |   | explores how we address these                                                                               | MIAS 2022                                            |

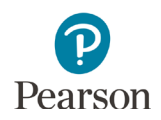

## Create a Reporting Group

There are three ways DACs or AAs can create reporting groups in PearsonAccess Next:

- 1) By manually creating\* in PearsonAccess Next
  - Create a reporting group
  - Add or delete a student(s) from a reporting group
  - Assign or remove a user(s) from a reporting group
  - Delete a reporting group

\*Students from multiple test sessions or groups can be added to reporting groups created manually.

- 2) By creating a reporting group directly from a test session\* in PearsonAccess Next
  - Create a reporting group
  - Add a student(s) to a reporting group
  - Assign a user(s) to a reporting group

\*Test sessions are created by subject. Reporting groups created from test sessions will provide users access to student results in all subjects, not just the test session subject.

- 3) By importing a file to PearsonAccess Next
  - Create a reporting group
  - Add and delete a student(s) from a reporting group
  - Assign a user(s) to a reporting group\*

\*Users cannot be removed from reporting groups by importing a file; users must be removed from reporting groups manually.

Note: Both students and educators (users) can be assigned to multiple reporting groups.

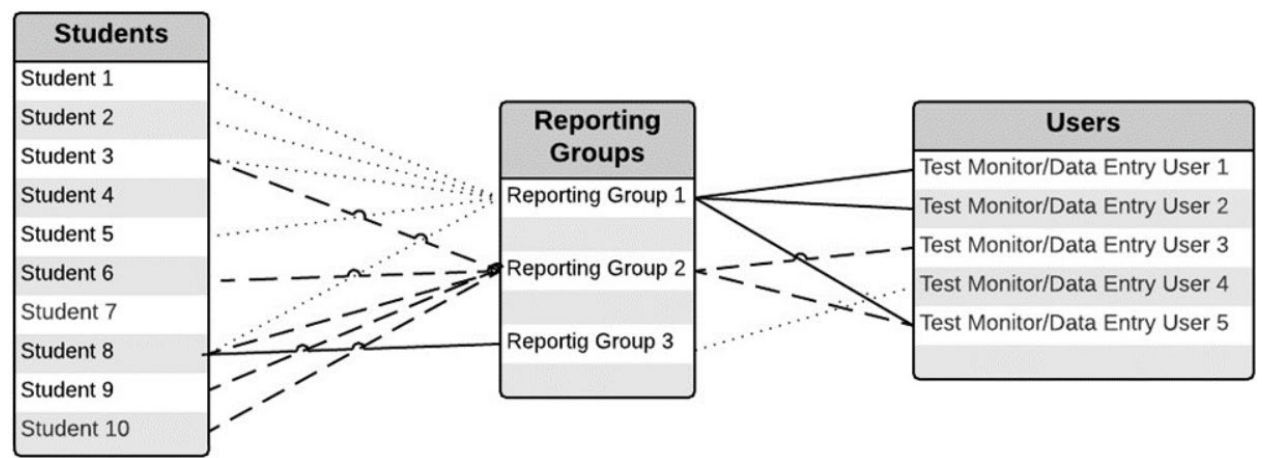

Recommendations for creating reporting groups:

- If only a few reporting groups need to be created or updated, it is recommended to manually create/edit in PearsonAccess Next
- If reporting groups typically include the same students as test sessions, it is recommended to create reporting groups directly from test sessions.
- If there are many reporting groups that need to be created or updated, it is recommended to import a file into PearsonAccess Next. See the applicable sections below for detailed instructions.

Tip: To quickly find students not assigned to a reporting group, run the Reporting Group Export, follow the instructions from the *Request a Student Reporting Groups Export File for Use as a Template* section. The reporting group column will be blank for students not assigned to a reporting group. Filter this column for blanks to find all students not assigned to a reporting group.

## Manually Create a Reporting Group

1. From the Home page, under **Reports**, select **Reporting Groups**.

- 2. Select the dropdown menu to the right of the **Start** button and select **Manage Reporting Groups**.
- 3. From the Organization dropdown menu, select the school for which the reporting group needs to be created.

- 4. In the Name field, enter a name for the reporting group.
- 5. (Optional) In the Description field, enter a description for the group.

| Dashboard     Setup     Setup     Testing     Reports     Reports     Reporting Groups     Published Reports | Student information i acce  Welcome to Pearson. Select an action from one  Student Pri State and federal laws req schools are educating stud to the public. MDF must be reported data does not rev here colliquions. | In this system is personally identifiable information (PII): ensure student data privacy when<br>saling and using it internality, and protect it from external access or use. |
|----------------------------------------------------------------------------------------------------|----------------------------------------------------------------------------------------------------|----------------------------------------------------------------------------------------------------|
| Longitudinal Reports<br>Historical Student Data                                                              | Frequently Asked Question                                                                                                    | Reporting Bludent Data on Cur Website                                                                                                    |
| Select Tasks                                                                                                 |                                                                                                    | Start     Manage                                                                                                    |
| Find Reporting Groups Reporting Group starts with                                                            |                                                                                                    | All Tasks Manage Reporting Groups Q Search Delete Reporting Groups                                                                                                    |
| Tasks for Reporting G                                                                                        | roups                                                                                                    |                                                                                                    |
| REPORTING GROUPS (0                                                                                          | )                                                                                                    | DETAILS                                                                                                    |
| New Reporting Group                                                                                          |                                                                                                    | Manage Reporting Groups By Registration                                                                                                    |
|                                                                                                    |                                                                                                    | Organization*       Select one       PA       Q       PA CONTROL PUBLIC SCHOOL       FITZGERALD (5556-02-101)                                                                 |
|                                                                                                    |                                                                                                    | PA CONTROL PUBLIC SCHOOL RILEY<br>(5556-09-102)                                                                                                    |
| Tasks for Reporting Gr<br>Manage Reporting Groups                                                            | roups                                                                                                    |                                                                                                    |
| REPORTING GROUPS (0)                                                                                         | )                                                                                                    | DETAILS                                                                                                    |
| New Reporting Group                                                                                          |                                                                                                    | Manage Reporting Groups By Registration                                                                                                    |
|                                                                                                    |                                                                                                    | Organization* PA CONTROL PUBLIC SCHOOL RIL × × Name* MR. JONES GRADE 3 READING  Description                                                                                   |

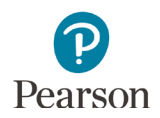

- 6. Search for students to add to the reporting group.
  - In the Create Groups from Sessions/Delivery Groups within field, search for test sessions or delivery groups (i.e., custom groups). Selecting the session/group will add all students from that session/group to the reporting group.

Notes:

- Test sessions can be created starting two weeks before the start of the test administration. Test sessions will only populate in this field after being created in PearsonAccess Next.
- Groups are automatically created by Pearson and named by form group type, grade, and subject (e.g. MAIN – GR07 MATH). If the DAC created custom groups in Pretest Editing in Test WES (e.g. MAIN – GR07 MATH–NINA'S CLASS), you will see those displayed here.
- In the test session/delivery group column, a green circle appears next to each student part of that session/group.
- In the **Find by name or ID within** field, search for students by entering their name or MARSS/SSID number and select the student.

Repeat this step, as needed, to add additional students individually, by test sessions, or by delivery groups to the reporting group.

Once selected, students are automatically added to the reporting group. You can remove students in two ways:

- **1)** To remove individual students, select the **delete** icon next to the individual student's name under the Remove Student column.
- 2) To remove all students added from a test session or delivery group, select the **delete** icon next to the session/group name.
- Assign educators to reporting groups. In the Authorized Users field, begin entering the educator's PearsonAccess Next username. Select the educator's username from the list. Repeat this process for adding additional educators.

#### 8. Select Create.

Note: To delete all changes before creating the reporting group, select **Reset.** 

| DETAILS                                 |                                                            |
|-----------------------------------------|------------------------------------------------------------|
| Manage Reporting Groups By Registration | Create                                                     |
| Organization*                           | Authorized Users                                           |
| PA CONTROL PUBLIC SCHOOL RIL × ×        |                                                            |
| Name*                                   |                                                            |
| MR. JONES GRADE 3 READING               |                                                            |
| Description                             |                                                            |
| Create Groups from Sessions - within    | Find by name or ID within PA CONTROL PUBLIC SCHOOL RILEY + |
| PA CONTROL PUBLIC SCHOOL RILEY - 0      |                                                            |
|                                         |                                                            |
| MR. JONES GRADE 3 READING               |                                                            |

| Assigned Students                                                                                             |                                                                                                    |                      |
|----------------------------------------------------------------------------------------------------|----------------------------------------------------------------------------------------------------|----------------------|
| Student Name                                                                                                  | MR. JONES GRADE 3 READING 📋                                                                                                    | Remove Student       |
| SAMPLE, STUDENT A (5550123456789) 8                                                                           | •                                                                                                    | 8                    |
| SAMPLE, STUDENT B (5550123456781) 8                                                                           | •                                                                                                    | ê                    |
| SAMPLE, STUDENT D (5551023456783) 8                                                                           | •                                                                                                    | ê                    |
| SAMPLE, STUDENT E (5550123456784) 0                                                                           | •                                                                                                    | ÷                    |
| SAMPLE, STUNDET C (5550123456782) 8                                                                           | •                                                                                                    | 8                    |
| STUDENT, SAMPLE F (5550123456785) 3                                                                           | •                                                                                                    | ÷                    |
| DETAILS                                                                                                    |                                                                                                    |                      |
| Manage Reporting Groups By Registration                                                                       |                                                                                                    | Create Reset         |
| Organization*                                                                                                 | Authorized Users                                                                                                    |                      |
| PA CONTROL PUBLIC SCHOOL RIL × *                                                                              |                                                                                                    |                      |
| Name*                                                                                                    |                                                                                                    |                      |
| MR. JONES GRADE 3 READING                                                                                     |                                                                                                    |                      |
|                                                                                                    |                                                                                                    |                      |
| Description                                                                                                   |                                                                                                    |                      |
| Create Groups from Seations - within<br>PA CONTROL PUBLIC SCHOOL RILEY - 0<br>Assigned Students<br>- Required | Find by name or ID within PA CONTROL P<br>SAMPLE, STUDENT A (5550123456766)<br>SAMPLE, STUDENT B (5550123456761)<br>SAMPLE, STUDENT C (5550123456762)<br>SAMPLE STUDENT D (5551023456762) | UBLIC SCHOOL RILEY - |
|                                                                                                    | SAMPLE, STUDENT D (0001020400700)<br>SAMPLE STUDENT E (5550122456784)                                                                                                    |                      |
| Create Reset                                                                                                  | STUDENT, SAMPLE F (5550123456785)                                                                                                    |                      |
|                                                                                                    |                                                                                                    |                      |
| Assigned Students                                                                                             |                                                                                                    |                      |
| Student Name                                                                                                  | MR. JONES GRADE 3 READING 😑                                                                                                    | Remove Student       |
| SAMPLE, STUDENT A (5550123456789) 6                                                                           | •                                                                                                    | ê                    |
| SAMPLE, STUDENT B (5550123456781) ()                                                                          | •                                                                                                    | Ê                    |
| SAMPLE, STUDENT D (5551023456783) ()                                                                          | •                                                                                                    | ê                    |
| SAMPLE, STUDENT E (5550123456784) 3                                                                           | •                                                                                                    |                      |
|                                                                                                    |                                                                                                    | 8                    |
| SAMPLE, STUNDET C (5550123456782) 0                                                                           | •                                                                                                    | 8                    |

| DETAILS                              |                  |       |
|--------------------------------------|------------------|-------|
| Manage Reporting Groups By Registrat | ion Create       | Reset |
| Organization*                        | Authorized Users |       |
| PA CONTROL PUBLIC SCHOOL RIL × ×     | TM-              |       |
| Name*                                | TM-Braden        |       |
| MR JONES GRADE 3 READING             |                  |       |

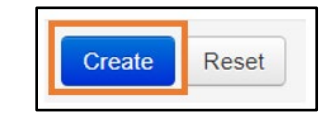

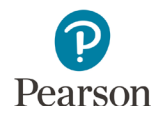

 Once Create is selected, a "Success, Changes saved" message will appear near the top of the screen in a green bar. The reporting group will appear on the panel on the left under Reporting Groups.

To create additional groups, repeat these steps.

 Manage Reporting Groups

 Success

 Changes saved

 REPORTING GROUPS (1)

 Image: New Reporting Group

 MR. JONES READING GRADE 3

 Image: Add Task

 Image: Add Task

 Image: Add Task

 Image: Add Task

 Image: Add Task

 Image: Add Task

 Image: Add Task

 Image: Add Task

 Image: Add Task

 Image: Add Task

 Image: Add Task

 Image: Add Task

 Image: Add Task

 Image: Add Task

 Image: Add Task

 Image: Add Task

 Image: Add Task

 Image: Add Task

 Image: Add Task

 Image: Add Task

 Image: Add Task

 Image: Add Task

 Image: Add Task

 Image: Add Task

 Image: Add Task

 Image: Add Task

 Image: Add Task

 Image: Add Task

## 10. Select **Exit Tasks** to return to the Reporting Groups screen.

## Manually Edit a Reporting Group

 From the Home page, under **Reports**, select **Reporting Groups**.

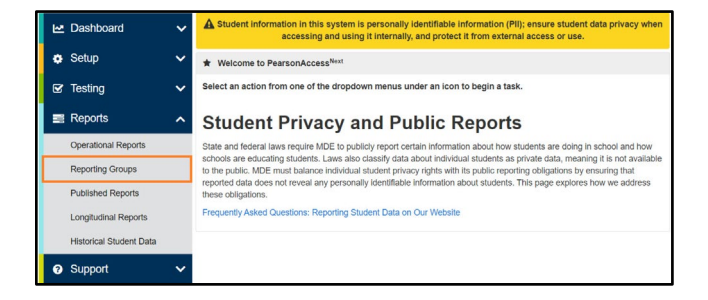

- 2. Find the reporting group(s) within your organization using one of the methods below.
  - To view all reporting groups in your organization, select the dropdown menu next to **Search** and select **Show all results**.
  - To find individual reporting groups, under the Find Reporting Groups field, enter a partial or full name of the reporting group.
  - If you are at a district, to view all reporting groups in a school, under Filters, Organizations, select an organization.
- 3. Select the check box(es) to the left of the group(s) from which you want to edit.

Note: Selecting the checkbox next to **Name** will select all reporting groups in the list.

 Select the dropdown menu to the right of the Start button and select Manage Reporting Groups.

| r na roporting eroupo       |            |     |         |                                           |
|-----------------------------|------------|-----|---------|-------------------------------------------|
| Reporting Group starts with |            |     |         | Q Search 👻                                |
| Filterer                    |            | 4.0 |         | Show all results                          |
| Organizations               | Clear Hide | TR  | (esuits | This action clears the search and filters |
| Select one or more          |            |     | Name    |                                           |
|                             |            | -   | MR JON  | ES READING GRADE 3 PA CO                  |

| Find Reporting Groups               |                           |              |
|-------------------------------------|---------------------------|--------------|
| Reporting Group starts with         | Q Search 👻                |              |
| Filters Clear Hide<br>Organizations | 1 Results                 |              |
| Select one or more                  | Name                      | Organization |
|                                     | MR. JONES READING GRADE 3 | PA CONTROL P |

| Reporting Groups            |          |                |                  |
|-----------------------------|----------|----------------|------------------|
| Tasks 0 Selected            |          |                | Reporting Groups |
| Select Tasks                | •        | Start 👻        | Manage           |
|                             |          | All Tasks      |                  |
| Find Reporting Groups       |          | Manage Repor   | ting Groups      |
| Reporting Group starts with | Q Search | Delete Reporti | ng Groups        |

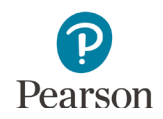

- 5. The selected reporting groups are displayed on the panel on the left. If you have multiple reporting groups displayed, select the group you want to edit (it will be highlighted in blue).
- 6. Follow steps 3-5 of the *Manually Creating Reporting Groups* section to update the organization, name, and description fields.
- 7. Add Additional students and users following steps 6-7 of the *Manually Creating Reporting Groups* section.
- 8. To remove individual students, select the **delete** icon next to the individual student's name under the Remove Student column.
- 9. To remove educators from a reporting group, select the **X** icon next to the user's name in the Authorized Users field.
- 10. Select Save.

Note: To remove all changes before saving edits to the reporting group, select **Reset**.

Once Save is selected, a "Success, Changes saved" message will appear near the top of the screen in a green bar.

To edit additional groups, select the reporting group displayed on the panel on the left and repeat these steps.

11. Select **Exit Tasks** to return to the Reporting Groups screen.

| REPORTING GROUPS (1)                            | DETAILS                               |                                                          |
|-------------------------------------------------|---------------------------------------|----------------------------------------------------------|
| New Reporting Group     MR UNES READING GRADE 3 | Manage Reporting Groups By Registrati | ion Save Rese                                            |
|                                                 | Organization*                         | Authorized Users                                         |
|                                                 | PA CONTROL PUBLIC SCHOOL RIL × *      | × TM-Braden                                              |
|                                                 | Name*                                 |                                                          |
|                                                 | MR. JNES READING GRADE 3              |                                                          |
|                                                 | Description                           |                                                          |
|                                                 | Create Groups from Sessions - within  | Find by name or ID within PA CONTROL PUBLIC SCHOOL RILED |
|                                                 | PA CONTROL PUBLIC SCHOOL RILEY * 0    |                                                          |

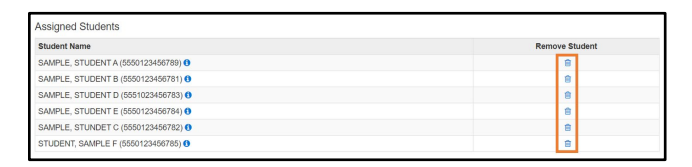

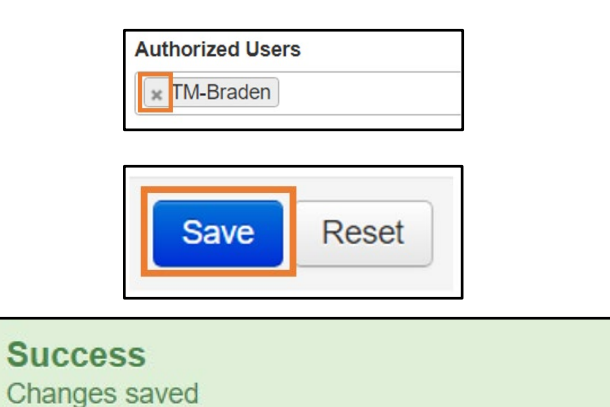

 Exit Tasks 🗙

## Manually Delete a Reporting Group

A reporting group cannot be deleted if students are assigned to it. In order to delete a group, first remove students using the instructions from the *Manually Edit a Reporting Group* section.

1. From the Home page, under **Reports**, select **Reporting Groups**.

- 2. Find the reporting group(s) within your organization.
- 3. Select the group(s) you wish to delete.
- 4. Select the dropdown menu to the right of the **Start** button and select **Delete Reporting Groups**.
- 5. Select the box(es) to the left of the reporting group and select **Delete**.

Once Delete is selected, a "Success, Changes saved" message will appear near the top of the screen in a green bar.

6. Select **Exit Tasks** to return to the Reporting Groups screen.

| 🗠 Dashboard 🗸 🗸                                                                                     | Student information in t<br>accessi                                                                                                    | this system is personally identifiable<br>ing and using it internally, and protec                                                                                                    | information (PII); ensure stude<br>at it from external access or us                                                                                          | ent data privacy when e.                                                                  |
|----------------------------------------------------------------------------------------------------|----------------------------------------------------------------------------------------------------|----------------------------------------------------------------------------------------------------|----------------------------------------------------------------------------------------------------|-------------------------------------------------------------------------------------------|
| 🔹 Setup 🗸 🗸                                                                                         | * Welcome to PearsonAc                                                                                                    | cess <sup>Next</sup>                                                                                                    |                                                                                                    |                                                                                           |
| 🕑 Testing 🛛 🗸                                                                                       | Select an action from one o                                                                                                    | f the dropdown menus under an icor                                                                                                    | n to begin a task.                                                                                                    |                                                                                           |
| Reports     Operational Reports     Reporting Groups     Published Reports     Longitudinal Reports | Student Priv<br>State and federal laws require<br>schools are educating studen<br>to the public. MOE must balar<br>reported data does not reveal<br>these obligations.<br>Frequently Asked Questions: | ADE to publicly report certain informats<br>by Laws also classify data about indivi-<br>noe individual student privacy rights will<br>any personally identifiable information<br>Reporting Student Data on Our Websith | Reports<br>tion about how students are doin<br>ual students as private data, men<br>h its public reporting obligations t<br>about students. This page explor | g in school and how<br>aning it is not available<br>iy ensuring that<br>es how we address |
| Historical Student Data                                                                             |                                                                                                    |                                                                                                    |                                                                                                    |                                                                                           |
| Support                                                                                             |                                                                                                    |                                                                                                    |                                                                                                    |                                                                                           |
| Find Reporting Groups                                                                               |                                                                                                    |                                                                                                    |                                                                                                    |                                                                                           |
| Reporting Group starts with                                                                         |                                                                                                    | Q Sea                                                                                                    | arch 👻                                                                                                    |                                                                                           |
|                                                                                                    |                                                                                                    | Sh                                                                                                    | ow all results                                                                                                    |                                                                                           |
| Organizations                                                                                       | Clear Hide                                                                                                    | 1 Results This                                                                                                    | s action clears the search                                                                                                    | and filters                                                                               |
| Select one or more                                                                                  |                                                                                                    | Name                                                                                                    |                                                                                                    | ,a                                                                                        |
|                                                                                                    |                                                                                                    | MR. JONES READ                                                                                                    | ING GRADE 3                                                                                                    | PA CONT                                                                                   |
| Organizations<br>Select one or more                                                                 |                                                                                                    | Name R. JONES READING                                                                                                    | GRADE 3                                                                                                    | Organization<br>PA CONTROL I                                                              |
| Reporting Groups                                                                                    |                                                                                                    |                                                                                                    |                                                                                                    |                                                                                           |
| Select Tasks                                                                                        |                                                                                                    | •                                                                                                    | Start -                                                                                                    | Reporting Groups                                                                          |
| Find Reporting Groups                                                                               |                                                                                                    |                                                                                                    | All Tasks<br>Manage Reporting Grou                                                                                                    | ps                                                                                        |
| Reporting Group starts with                                                                         |                                                                                                    | Q Search                                                                                                    | Delete Reporting Groups                                                                                                    | 3                                                                                         |
| Delete Reporting Groups                                                                             |                                                                                                    |                                                                                                    |                                                                                                    |                                                                                           |
| Delete Reporting G                                                                                  | roups                                                                                                    |                                                                                                    |                                                                                                    |                                                                                           |
| Name                                                                                                |                                                                                                    | Organizatio                                                                                                    | on                                                                                                    |                                                                                           |
| MR. JONES READING                                                                                   | GRADE 3                                                                                                    | PA CONTRO                                                                                                    | DL PUBLIC SCHOOL RI                                                                                                    | EY (5556-09-102                                                                           |
| Required                                                                                            |                                                                                                    |                                                                                                    |                                                                                                    |                                                                                           |
| Delete Reset                                                                                        |                                                                                                    |                                                                                                    |                                                                                                    |                                                                                           |
|                                                                                                    |                                                                                                    |                                                                                                    |                                                                                                    |                                                                                           |
|                                                                                                    |                                                                                                    |                                                                                                    |                                                                                                    |                                                                                           |

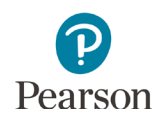

## Create Reporting Groups From Test Sessions in PearsonAccess Next

A reporting group can be created from a test session. Refer to the *MCA Online Testing User Guide* for information on creating test sessions in PearsonAccess Next.

Note: Test sessions can be created starting two weeks before the start of the test administration. In order to create a reporting group from a test session, users must first create the test session in PearsonAccess Next.

1. From the Home page, under **Testing**, select **Sessions**.

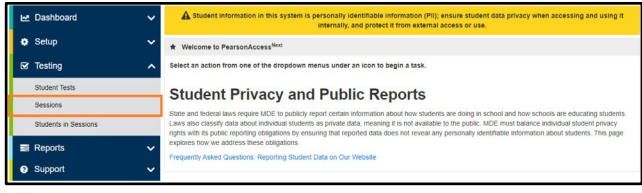

- 2. To search for test session:
  - To view all sessions created: Select the dropdown next to **Search** and select the checkbox next to **Show all results**.
  - To search for session individually: Under Find Sessions enter the session name and select Search.

Or, under **Filters**, select parameters to automatically view only those test sessions within the selected parameters.

Note: You can select multiple filters for a search.

3. Select the checkbox to the left of the test session(s) name.

Note: Selecting the checkbox next to **Session** will select all test sessions in the list.

4. Select the dropdown menu to the right of the **Start** button and select **Create Reporting Groups**.

Note: Test sessions are created by subject. Reporting groups created from test sessions will provide users access to student results in all subjects, not just the test session subject.

| Name starts with          |            |           | Q Search 🔫                                |
|---------------------------|------------|-----------|-------------------------------------------|
|                           |            |           | Show all results                          |
| Filters<br>Session Status | Clear Hide | 1 Results | This action clears the search and filters |
| Select one or more        |            | Session   |                                           |

| Find Sessions                        |                                              |                                             |                                                        |
|--------------------------------------|----------------------------------------------|---------------------------------------------|--------------------------------------------------------|
| Name starts with                     |                                              | ٩                                           | Search 🔻                                               |
| Filters C<br>Session Status          | lear Hide                                    | 1 Results                                   |                                                        |
| Select one or more Organization      |                                              | Session MR. JONES G                         | RADE 3 READING 🕄                                       |
| Sessions Go to Students in Sessions  | 8                                            |                                             |                                                        |
| Select Tasks                         |                                              | ▼ Start ▼                                   | Manage                                                 |
| Find Sessions Name starts with       |                                              | All lasks<br>Create /<br>Q Search • Precach | Edit Sessions<br>ing Test Content                      |
| Filters Clear Hide<br>Session Status | 1 Results                                    | Delete S<br>Add/Ren<br>Generati             | essions<br>nove Students in Sessions<br>e Test Tickets |
| Select one or more Organization      | <ul> <li>Session</li> <li>MR. JON</li> </ul> | ES GRADE 3 READING ()                       | Not Prepared 03/15/2021                                |

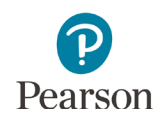

- 5. In the Name field, enter a name for the reporting group.
- 6. (Optional) In the Description field, enter a description for the group.
- Students in the test session are automatically added to the reporting group.
   Tip: When creating reporting groups from a test session, only students from a single test session can be added to the reporting group. If you need to create a reporting group with students from multiple test sessions, create the reporting group manually. Refer to steps in *Manually Create a Reporting Group* for more information.
  - To add additional students to the reporting group: In the Find by name or ID within field, search for students by entering the name or MARSS/SSID number and select the student. Repeat this process for adding additional students.
  - To remove students from the reporting group: Under **Assigned Students**, select the **delete** icon in the Remove Student column next to the student you want to remove. Repeat this process for removing additional students.

Note: A student(s) added or removed from a test session after the reporting group is created will not be added/removed from the reporting group. Review the *Manually Edit Reporting Groups* section for information on adding/removing students from a reporting group. Adding or removing students from a reporting group does not add or remove the student from a test session.

- 8. Assign educators to the reporting group. In the **Authorized Users** field, begin entering the educator's PearsonAccess Next username. Select the educator's username from the list. Repeat this process for adding additional educators.
- 9. Select Create.

Note: To delete all changes before creating the reporting group, select **Reset.** 

| Tasks for Sessions                   | _  |        |                                                          |
|--------------------------------------|----|--------|----------------------------------------------------------|
| Create Reporting Groups              |    |        |                                                          |
| GROUPS (0)                           | DE | TAILS  | 6                                                        |
| New Reporting Group                  | C  | rea    | te Reporting Groups By Session                           |
|                                      | Se | ssion  | •                                                        |
|                                      | N  | IR. JO | INES GRADE 3 READING ~                                   |
|                                      | Na | me*    |                                                          |
|                                      | Μ  | R JON  | IES GRADE 3 READING                                      |
|                                      | De | script | ion                                                      |
|                                      |    |        |                                                          |
|                                      |    |        |                                                          |
| DETAILS                              |    |        |                                                          |
| Create Reporting Groups By Session   |    |        | Create Reset                                             |
| Session*                             |    |        | Organization                                             |
| MR. JONES GRADE 3 READING            | ~  |        | PA CONTROL PUBLIC SCHOOL RILEY                           |
| Name*                                |    |        | Authorized Users                                         |
| MR JONES GRADE 3 READING             |    |        |                                                          |
| Description                          |    |        | Find by name or ID within PA CONTROL PUBLIC SCHOOL RILEY |
|                                      |    |        |                                                          |
|                                      |    |        | SAMPLE, STUDENT A (5550123456789)                        |
| Assigned Students                    |    |        | SAMPLE, STUDENT B (5550123456781)                        |
| Student Name                         |    |        | SAMPLE, STUNDET C (5550123456782)                        |
| SAMPLE, STUDENT A (5550123456789) 0  |    |        | SAMPLE, STUDENT D (5551023456783)                        |
| SAMPLE, STUDENT B (5550123456781) () |    |        | SAMPLE, STUDENT E (5550/123456784)                       |
| SAMPLE, STUDENT D (5551023456783) 3  |    |        | 310DEN1, SAMPLE P (5550123450785)                        |
|                                      |    |        |                                                          |
| Assigned Students                    |    |        |                                                          |
| Student Name                         |    |        | Remove Student                                           |
| SAMPLE, STUDENT A (5550123456789) 8  |    |        | 8                                                        |
| SAMPLE, STUDENT B (5550123456781) 0  |    |        | 8                                                        |
| SAMPLE, STUDENT D (5551023456783) () |    |        | 8                                                        |
| SAMPLE, STUDENT E (5550123456784) () |    |        | 8                                                        |
| SAMPLE, STUNDET C (0000123400762) 0  |    |        |                                                          |
| 5105L11, 0101 LL 1 (000120100/00)    |    |        |                                                          |

| Session*                  |   | Organization                   |      |
|---------------------------|---|--------------------------------|------|
| MR. JONES GRADE 3 READING | ~ | PA CONTROL PUBLIC SCHOOL RILEY |      |
| Name*                     |   | Authorized Users               |      |
| MR JONES GRADE 3 READING  |   | TM-                            |      |
| Description               |   | TM-Braden                      | ILEY |
|                           |   |                                |      |
|                           |   |                                |      |

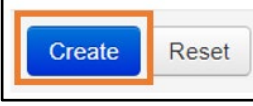

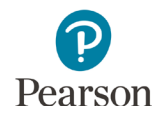

10. Once Create is selected, a "Success, Changes saved" message will appear near the top of the screen in a green bar. The reporting group will appear on the panel on the left under Reporting Groups.

To create additional groups, repeat these steps.

| Manage Re             | porting Groups |             |              |
|-----------------------|----------------|-------------|--------------|
|                       |                |             |              |
| Success<br>Changes sa | aved           |             |              |
| REPORTING             | GROUPS (1)     |             |              |
| New Rep               | porting Group  |             |              |
| MR. JONES             | S READING GRA  | ADE 3       |              |
| Add Task              | Previous Task  | Next Task > | Exit Tasks 🗙 |

11. Select **Exit Tasks** to return to the Reporting Groups screen.

## Create Reporting Groups by Importing a File to PearsonAccess Next

The first step to create a reporting group, or add students to a reporting group, via import, is to request a *Student Reporting Groups Export* file through PearsonAccess Next to use as a template. With this template, you can create a file in order to create or update reporting groups. Note: Test sessions cannot be used to create reporting groups via the file upload.

Tip: If creating reporting groups by grade, consider importing a file to PearsonAccess Next.

Users can be added to reporting groups through the following file import options:

- *Student Reporting Groups Export:* Users can be assigned to a reporting group(s) at the same time of creating reporting groups. Adding users who will be assigned to the reporting group(s) on the *Student Reporting Groups* file allows you to create reporting groups and assign users in one step.
- User Reporting Group Export: Users can also be added to a reporting group(s) separately after creating reporting groups. Adding users separately allows you to assign users in a simpler file, as the User Reporting Group Export file only contains reporting group names and not a list of every student record. This file also allows you to assign users at a later date.

| MARSS/SSID    | Organization Code | Reporting Group<br>Name       | Student First<br>Name | Student Last<br>Name |
|---------------|-------------------|-------------------------------|-----------------------|----------------------|
| 5555033333332 | 5555-09-101       | Mr. Smith Grade 8<br>Math     | Sarah                 | Student              |
| 5555033333332 | 5555-09-101       | Ms. Connor Grade 8<br>Reading | Sarah                 | Student              |
| 5555033333332 | 5555-09-101       | Ms. Johns Grade 8<br>Science  | Sarah                 | Student              |
| 5555033333334 | 5555-09-101       | Mr. Smith Grade 7<br>Math     | Samuel                | Student              |
| 5555033333334 | 5555-09-101       | Ms. Connor Grade 7<br>Reading | Samuel                | Student              |

Example Student Reporting Group file layout:

Note: Both students and educators (users) can be assigned to multiple reporting groups.

Tip: Instead of using the export file as a template, districts can create their own file from their student information systems, as only three fields are required: MARSS/SSID, Organization Code, and Reporting Group. **These fields must be formatted to match the Student Reporting Group file as outlined in the table in the Create a Student Reporting Group File to Import section below. Column headers for fields marked optional must still be included in the file; leave the field blank if not including a value.** Then follow the steps in the *Import the Student Reporting Group File* section below to import the file.

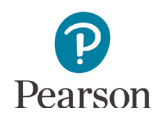

#### Request a Student Reporting Groups Export File for Use as a Template

 From the Home page, under Setup, select Import / Export Data.

- 2. Select the dropdown menu to the right of the **Start** button and select **Import / Export Data**.
- 3. From the Type dropdown menu, select **Student Reporting Groups Export** and select **Process**.

- 4. After you select the Process button, you will be directed to the View File Details page where you can see file information updates. You will receive a Status Notification email when the file has completed processing.
- 5. When the file is complete, select **Download File**. The file will download to your computer as a .csv file and should be used as a template.

An exported file will include reporting group information ONLY if students were previously assigned to reporting groups during the current test administration(s).

| 🗠 Dashboard 🛛 🗸                                                                                                    | Dashboard     A Student information in this system is personally identifiable information (PII); ensure student data privacy when accessing and using it internally, and protect it from external access or use. |  |  |  |  |
|----------------------------------------------------------------------------------------------------|----------------------------------------------------------------------------------------------------|--|--|--|--|
| 😆 Setup 🔨 🔨                                                                                                    | ★ Welcome to PearsonAccess <sup>Next</sup>                                                                                                    |  |  |  |  |
| Import / Export Data                                                                                                    | Select an action from one of the dropdown menus under an icon to begin a task.                                                                                                    |  |  |  |  |
| Import / Export Data       Select an action from one of the dropdown menus under an icon to begin a task.         Students       Organizations         Users       Orders & Shipment Tracking         TestIng       TestIng         Reports       Support |                                                                                                    |  |  |  |  |
| Tasks 0 Selecte                                                                                                    | d 🗐 Files                                                                                                    |  |  |  |  |
| Select Tasks                                                                                                    | ✓ Start ✓ Manage                                                                                                    |  |  |  |  |
|                                                                                                    | All Tacks                                                                                                    |  |  |  |  |
| Find Files Name starts with                                                                                                    | All Tasks<br>Import / Export Data<br>Q Search View File Details                                                                                                    |  |  |  |  |
| Import /<br>Type*<br>Student F<br>Proce                                                                                                    | Reporting Group Export                                                                                                    |  |  |  |  |
| FILES (1)                                                                                                    | DETAILS 3                                                                                                    |  |  |  |  |
| Student Reporting Groups Expo<br>11-18721:02:30:291+0000.csv                                                                                                    | Complete     File is ready for download      File Information      Type     Student Reporting Groups Export     More Assessment Control District (5555-09- 000)      Ulargord 050-290 PM     User                |  |  |  |  |
|                                                                                                    | Total Records     Braden.Corrad-Hiebner@pearson.com       562     Successful Records       582     Download File ●       200     Error Records       0     0                                                     |  |  |  |  |

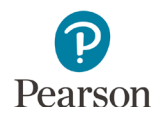

#### Create a Student Reporting Group File to Import

Users will create one reporting group per student record in the *Student Reporting Group* file. If the student has multiple records, the user will enter separate reporting groups for each student record.

1. Make updates in the Student Reporting Groups Export file template. The table below provides details on the file columns.

| CSV File<br>Column | Column<br>Heading                                                                                                    | Field Description                                                                                      | Field Notes                                                                                                    |
|--------------------|----------------------------------------------------------------------------------------------------|----------------------------------------------------------------------------------------------------|----------------------------------------------------------------------------------------------------|
| A                  | MARSS/SSID                                                                                                    | Student's MARSS/SSID number.                                                                           | Required.<br>The MARSS/SSID number must be formatted<br>into a 13 digit number before the file can be<br>imported. To format the number, right-click<br>on the MARSS/SSID column and select<br>"Format Cells." Under category, select<br>"Custom." In the "Type" text box enter<br>thirteen zeros (e.g. 000000000000). Select<br>"OK." |
| В                  | Organization<br>Code                                                                                                    | School code where the student is being reported.                                                       | Required.<br>Organization codes are pre-populated and<br>are 9 digits comprised of District Number (4<br>digits), District Type (2 digits), School<br>Number (3 digits), in DDDD-TT-SSS format<br>(e.g. 5555-01-301). Include leading zeros.                                                                                           |
| С                  | Reporting<br>Group Name                                                                                                    | Reporting group name to assign<br>the student to a reporting group.                                    | Required.<br>A new group will be created if it does not<br>already exist in PearsonAccess Next.<br>Add one reporting group per student record.<br>If the student will be assigned to multiple<br>reporting groups, enter each reporting<br>group on a separate row.<br>Reporting group names entered must be an<br>exact match.        |
| D to J             | Student<br>Information<br>(Student<br>First, Last,<br>Middle<br>Name, Date<br>of Birth,<br>Gender,<br>Local Use<br>Data,<br>Student<br>Registration<br>Grade) | First Name, Last Name, Middle<br>Name, Date of Birth, Gender,<br>Local Use Code, Registration<br>Grade | Optional.<br>Informational only. Do not change these<br>fields (if changes are made, they will not be<br>updated in PearsonAccess Next).<br><b>Note: Headers for fields marked as</b><br><b>optional must still be included in the file</b><br><b>import; leave the field blank if not</b><br><b>including a value.</b>                |

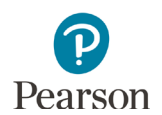

| К | User Name | PearsonAccess Next user name of<br>educator being assigned to<br>reporting group. | Optional.                                                                                                    |
|---|-----------|-----------------------------------------------------------------------------------|----------------------------------------------------------------------------------------------------|
|   |           |                                                                                   | User (educator) to be assigned to this student's reporting group.                                                                                                    |
|   |           |                                                                                   | Note: Users need to be added only once per<br>reporting group, not once per student<br>record. Multiple users must be separated<br>with a colon but no spaces between user<br>names (e.g.<br>john.smith@district.org:alex.roberts@district<br>.org:jane.williams@district.org) |
|   |           |                                                                                   | Note: Headers for fields marked as<br>optional must still be included in the file<br>import; leave the field blank if not<br>including a value.                                                                                                    |
| L | Delete    | Delete                                                                            | Optional.                                                                                                    |
|   | Indicator | Indicator                                                                         | Enter "D" to indicate that the student should be removed from the reporting group.                                                                                                    |
|   |           |                                                                                   | Note: Headers for fields marked as<br>optional must still be included in the file<br>import; leave the field blank if not<br>including a value.                                                                                                    |

2. Save the file to your computer in .csv format. Note: The file must include all column header rows.

#### Import the Student Reporting Group File

 From the Home page, under Setup, select Import / Export Data.

- 2. Select the dropdown menu to the right of the **Start** button and select **Import / Export Data**.
- 3. From the Type dropdown menu, select **Student Reporting Group Import**.
- 4. Select the **Choose File** button and select the file from your computer to import.
  - If you would like someone else to receive an email notice when the file has completed processing, under Additional emails, enter an email address.
- 5. Select the **Process** button.
  - After you import the file, you will be directed to the View File Details page where you can see file information updates. The file status displays under Details at the top of the page. You will receive a Status Notification email when the file has completed processing.
  - A **Complete** message will appear when the file has finished processing. The message will include information on the total number of records, successful records and error records.

|                                                                                                    |                                                                                                    | - Information (BII) amount of                                                                                                    |  |  |  |
|----------------------------------------------------------------------------------------------------|----------------------------------------------------------------------------------------------------|----------------------------------------------------------------------------------------------------|--|--|--|
| ter Dashboard ✓                                                                                                    | accessing and using it internally, and protect                                                                                                    | e mormation (Pil); ensure student data privacy when<br>ct it from external access or use.                                                         |  |  |  |
| Import / Export Data                                                                                                    | ★ Welcome to PearsonAccess <sup>Next</sup><br>Select an action from one of the dropdown menus under an income<br>the dropdown menus under an income. | n to begin a task.                                                                                                    |  |  |  |
| Students                                                                                                    | Chudent Driver Duit 1                                                                                                    | Deneute                                                                                                    |  |  |  |
| Organizations                                                                                                    | Student Privacy and Public I<br>State and federal laws require MDE to publicly report certain informa                                                | Reports<br>ation about how students are doing in school and how                                                                                   |  |  |  |
| Users                                                                                                    | schools are educating students. Laws also classify data about individual to the public. MDE must balance individual student privacy rights with      | dual students as private data, meaning it is not available<br>th its public reporting obligations by ensuring that                                |  |  |  |
| TestNav Configurations                                                                                                    | reported data does not reveal any personally identifiable information<br>these obligations.                                                          | auous students. This page explores how we address                                                                                                 |  |  |  |
| 🖌 Testing 🗸 🗸                                                                                                    | Frequently Asked Questions: Reporting Student Data on Our Websit                                                                                     | te                                                                                                    |  |  |  |
| 📑 Reports 🛛 🗸                                                                                                    |                                                                                                    |                                                                                                    |  |  |  |
| <ul> <li>Support </li> </ul>                                                                                                    |                                                                                                    |                                                                                                    |  |  |  |
|                                                                                                    |                                                                                                    |                                                                                                    |  |  |  |
| Import / Exp                                                                                                    | ort Data                                                                                                    |                                                                                                    |  |  |  |
| Tasks 0 Selecte                                                                                                    | d                                                                                                    | 🔳 Files                                                                                                    |  |  |  |
| Select Tasks                                                                                                    |                                                                                                    | - Start - Manage                                                                                                    |  |  |  |
| Select Tasks                                                                                                    |                                                                                                    | Manage                                                                                                    |  |  |  |
| -                                                                                                    |                                                                                                    | All Tasks                                                                                                    |  |  |  |
| Find Files                                                                                                    |                                                                                                    | Import / Export Data                                                                                                    |  |  |  |
| Name starts with                                                                                                    | Q Se                                                                                                    | View File Details                                                                                                    |  |  |  |
| Processing and a second second s                                                                                                    |                                                                                                    |                                                                                                    |  |  |  |
| Import / Export Dat                                                                                                    | a                                                                                                    |                                                                                                    |  |  |  |
|                                                                                                    |                                                                                                    |                                                                                                    |  |  |  |
| Туре*                                                                                                    |                                                                                                    |                                                                                                    |  |  |  |
| Student Reporting Gr                                                                                                    | oup Import 🔻 🔫                                                                                                    |                                                                                                    |  |  |  |
| Source File                                                                                                    | Additional e-                                                                                                    | mails                                                                                                    |  |  |  |
| Choose File No file                                                                                                    | chosen Enter a valid                                                                                                    | e-mail address                                                                                                    |  |  |  |
|                                                                                                    |                                                                                                    |                                                                                                    |  |  |  |
| Process Rese                                                                                                    | it                                                                                                    |                                                                                                    |  |  |  |
| Import / Export Dat                                                                                                    | a                                                                                                    |                                                                                                    |  |  |  |
|                                                                                                    |                                                                                                    |                                                                                                    |  |  |  |
| Туре*                                                                                                    |                                                                                                    |                                                                                                    |  |  |  |
| Student Reporting Gr                                                                                                    | oup Import 🔻                                                                                                    |                                                                                                    |  |  |  |
| Source File                                                                                                    | Additional e                                                                                                    | mails                                                                                                    |  |  |  |
| Source File Additional e-mails                                                                                                    |                                                                                                    |                                                                                                    |  |  |  |
| Obsess Etter MIC THE                                                                                                    | Enter a valid e-mail address                                                                                                    |                                                                                                    |  |  |  |
| Choose File No file                                                                                                    | Enter a Valid                                                                                                    |                                                                                                    |  |  |  |
| Choose File No file Process Rese                                                                                                    | t                                                                                                    |                                                                                                    |  |  |  |
| Process Rese                                                                                                    | t                                                                                                    |                                                                                                    |  |  |  |
| Choose File No file<br>Process Rese<br>Import / Export Data                                                                                                    | et                                                                                                    |                                                                                                    |  |  |  |
| Process Rese                                                                                                    | et                                                                                                    |                                                                                                    |  |  |  |
| Choose File No file<br>Process Rese<br>Import / Export Data<br>Type*<br>Student Reporting G                                                                                                    | enter a Valid                                                                                                    |                                                                                                    |  |  |  |
| Choose File No file<br>Process Rese<br>Import / Export Data<br>Type*<br>Student Reporting G                                                                                                    | enter a Valid                                                                                                    | mile                                                                                                    |  |  |  |
| Choose File No file<br>Process Rese<br>Import / Export Data<br>Type*<br>Student Reporting G<br>Source File                                                                                                    | Additional e-                                                                                                    | mails                                                                                                    |  |  |  |
| Choose File No file<br>Process Rese<br>Import / Export Data<br>Type*<br>Student Reporting G<br>Source File<br>Choose File CFL E                                                                                                    | roups Imj  Additional e- ementGroups.xlsx Enter a valid                                                                                              | mails<br>e-mail address                                                                                                    |  |  |  |
| Choose File No file<br>Process Rese<br>Import / Export Data<br>Type*<br>Student Reporting G<br>Source File<br>Choose File CFL E<br>Process Rese                                                                                                    | iroups Im  Additional e- ementGroups.xlsx Enter a valid t                                                                                            | mails<br>e-mail address                                                                                                    |  |  |  |
| Choose File No file<br>Process Rese<br>Import / Export Data<br>Type*<br>Student Reporting G<br>Source File<br>Choose File CFL E<br>Process Rese                                                                                                    | iroups Imj  Additional e-<br>ementGroups.xlsx Enter a valid                                                                                          | mails<br>e-mail address                                                                                                    |  |  |  |
| Choose File No file<br>Process Rese<br>Import / Export Data<br>Type*<br>Student Reporting G<br>Source File<br>Choose File<br>Choose File | Additional e-<br>ementGroups.xlsx Enter a valid                                                                                                    | mails<br>e-mail address                                                                                                    |  |  |  |
| Choose File No file<br>Process Rese<br>Import / Export Data<br>Type*<br>Student Reporting G<br>Source File<br>Choose File CFL E<br>Process Rese<br>FiLES (1)<br>MRE Assessment Elementary Repo                                                                                                    | erruer a Valid t t  Additional e- ementGroups.xisx Enter a valid t  DETAILS C  Complete Saved information for all records in the file.               | mails<br>e-mail address                                                                                                    |  |  |  |
| Choose File No file<br>Process Rese<br>Import / Export Data<br>Type*<br>Student Reporting G<br>Source File<br>Choose File CFL E<br>Process Rese<br>Files (1)<br>MEEAssassment Demarkary Repo                                                                                                    | Additional e-<br>ementGroups.xlsx Enter a valid<br>t<br>DETAILS C<br>Complete<br>Saved Information for all records in the file.                      | mails<br>.e-mail address                                                                                                    |  |  |  |
| Choose File No file<br>Process Rese<br>Import / Export Data<br>Type*<br>Student Reporting G<br>Source File<br>Choose File CFL E<br>Process Rese<br>FiLEs (1)<br>MELAssessment Elementary Repo                                                                                                    |                                                                                                    | mails<br>e-mail address                                                                                                    |  |  |  |
| Choose File No file<br>Process Rese<br>Import / Export Data<br>Type*<br>Student Reporting G<br>Source File<br>Choose File<br>Choose File |                                                                                                    | mails e-mail address  organization MDE Assessment Elementary (555-09-101) User                                                                    |  |  |  |
| Choose File No file<br>Process Rese<br>Import / Export Data<br>Type*<br>Student Reporting G<br>Source File<br>Choose File<br>Choose File |                                                                                                    | mails<br>e-mail address<br>e-mail address<br>Organization<br>MDE Assessment Elementary (555-09-101)<br>Use<br>Braden Cornad-Hielberg (555-09-101) |  |  |  |
| Choose File No file<br>Process Rese<br>Import / Export Data<br>Type*<br>Student Reporting G<br>Source File<br>Choose File<br>Choose File | Erriter a Valid<br>at<br>a<br>a<br>a<br>a<br>a<br>a<br>a<br>a<br>a<br>a<br>a<br>a<br>a                                                               | mails<br>e-mail address<br>e-mail address<br>Discontinues<br>Mice Assessment Elementary (555-09-101)<br>Uter<br>Braden Corrad-Histone@pearson.com |  |  |  |
| Choose File No file<br>Process Rese<br>Import / Export Data<br>Type*<br>Student Reporting G<br>Source File<br>Choose File<br>Choose File | erroups Im                                                                                                    | mails<br>e-mail address<br>e-mail address<br>Mice Assessment Elementary (555-69-101)<br>Use<br>Braden Cornad-Hebenet@pearson.com                  |  |  |  |

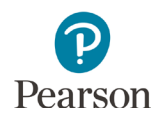

• See the table below for a list of status and explanations.

| Status               | Explanation                                                  |
|----------------------|--------------------------------------------------------------|
| Pending              | File is queued for processing.                               |
| Complete             | Saved information for all records in the file.               |
| Complete with issues | Some records were not saved, see the error list for details. |

- If the file completes with issues, check for the following common errors:
  - MARSS/SSID: Verify the MARSS/SSID has been formatted into a 13 digit number and the number has not been removed or edited.
  - Organization Code: Verify the code has not been removed or edited. The code must be entered in a valid format (e.g. 5555-01-301).
  - Reporting Group Name: Verify reporting group names are identical. Adding or removing spaces will result in a second reporting group with different name (e.g. 'Nina's Math G3' without spaces creates an additional reporting group 'Nina'sMathG3').
  - Optional fields: Verify the optional column headers are included in the file, even if no data is populated (e.g. Student First Name, Student Last Name, Student Middle Name, Date of Birth, Gender, Local Use Data, Student Registration Grade, User Name, Delete Indicator).
- If the file completes with issues, see the table below for common error messages:

| Error Message                                                                                                    | Reason                                                                                                    |
|----------------------------------------------------------------------------------------------------|----------------------------------------------------------------------------------------------------|
| Organization Code is required.                                                                                                    | The organization field is missing.                                                                                                    |
| Reporting Group is required.                                                                                                    | The reporting group field is missing.                                                                                                    |
| No matching organization could be found with code: ####-##-###.                                                                        | The organization is not a valid org code in the system.                                                                                                    |
| <school (school="" code)="" name=""> is not participating<br/>in the current test administration.</school>                             | The organization the reporting group is being added for is not participating in the administration the file is being loaded to.                                         |
| No student registrations were found for student <student.code>.</student.code>                                                         | The student being imported is not registered in the administration the file is being loaded to.                                                                         |
| MARSS/SSID not found for <student.code>.</student.code>                                                                                | The student does not contain a valid MARSS/SSID.                                                                                                    |
| MARSS/SSID is required.                                                                                                    | The student code field is missing on the file.                                                                                                    |
| Invalid character (:) for reporting group <reporting group="" name="">.</reporting>                                                    | The reporting group field contains a ":" in the name.                                                                                                    |
| MARSS/SSID not found in group <reporting group<br="">name&gt;.</reporting>                                                             | The student code is not valid for the reporting group when the user is trying to do a Delete.                                                                           |
| MARSS/SSID and Reporting Group not found for <school code="">.</school>                                                                | The student code/reporting group are not valid for the organization when the user is trying to do a Delete.                                                             |
| User <username> is not authorized to organization <school code="">.</school></username>                                                | The user name provided does not have access to the organization on the reporting group that they are being added to.                                                    |
| User <user name=""> was not found and could not be<br/>assigned to reporting group <reporting group<br="">name&gt;.</reporting></user> | The user name provided does not match a valid user<br>in the system to assign to the student group.<br>Note: The student will still be added to the reporting<br>group. |

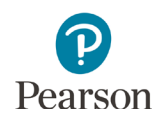

# Assign Users to Reporting Groups by Importing a File Directly to PearsonAccess Next

If you did not include user information in the Student Reporting Group file, after reporting groups are created, you can request a *User Reporting Group Export* file as a template in order to assign users to a reporting group.

#### Request a User Reporting Group Export File for Use as a Template

 From the Home page, under Setup, select Import / Export Data.

- 2. Select the dropdown menu to the right of the **Start** button and select **Import / Export Data**.
- 3. From the Type dropdown menu, select **User Reporting Group Export** and select **Process**.
- 4. After you select the Process button, you will be directed to the View File Details page where you can see file information details. You will receive a Status Notification email when the file has completed processing.
- 5. When the file is complete, select **Download File**. The file will download to your computer as a .csv file and should be used as a template.

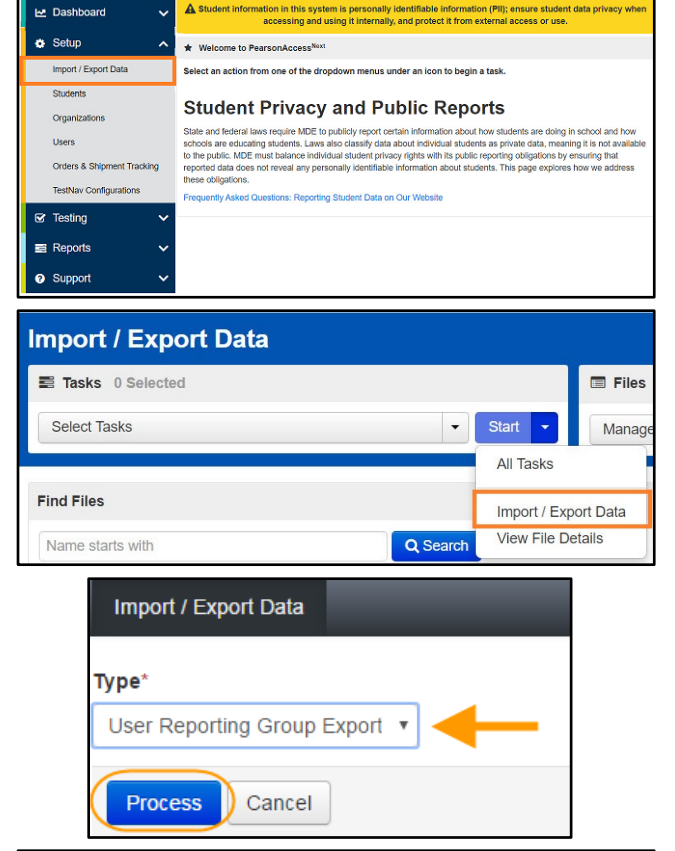

| FILES (1)                                                        | DETAILS C                                                                                                    |                                                                                                    |
|------------------------------------------------------------------|----------------------------------------------------------------------------------------------------|----------------------------------------------------------------------------------------------------|
| User Reporting Group Export 2021-11-<br>19715-26:57.785+0000.csv | Complete<br>File is ready for download                                                                                         |                                                                                                    |
|                                                                  | File Information                                                                                                    |                                                                                                    |
|                                                                  | Type<br>Unexamined State<br>However Landon<br>However Landon<br>Housever Landon State<br>Barrow Records<br>Barrow Records<br>C | Organization<br>NOE Assessment Elementary (5555-59-101<br>Index Corrad-Histower@pearson.com<br>Download File <b>O</b> |
|                                                                  | Steps                                                                                                    |                                                                                                    |
|                                                                  | Step                                                                                                    | Message                                                                                                    |
|                                                                  | Export                                                                                                    | Complete                                                                                                    |

An exported file will include reporting group information ONLY if users were previously assigned to reporting groups during the current test administration.

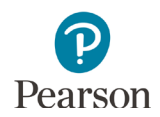

#### Create a User Reporting Group File to Import

1. Make updates in the User Reporting Groups Export file template. The table below provides details on the file columns.

| CSV File<br>Column | Column<br>Heading  | Field Description                                                                    | Field Notes                                                                                                    |
|--------------------|--------------------|--------------------------------------------------------------------------------------|----------------------------------------------------------------------------------------------------|
| A                  | Reporting          | School Code where the<br>user account exists                                         | Required.                                                                                                    |
|                    | Organization       |                                                                                      | The user must have an account at this organization.                                                                                                    |
|                    | Code               |                                                                                      | Organization codes are 9 digits comprised of District<br>Number (4 digits), District Type (2 digits), School<br>Number (3 digits), in DDDD-TT-SSS format (e.g. 5555-<br>01-301). Include leading zeros.                                                                                                    |
| В                  | Reporting          | Reporting Group name<br>to assign the user to a<br>reporting group.                  | Required.                                                                                                    |
| Gr                 | Group              |                                                                                      | The reporting group must already exist prior to adding users to it. Reporting group names entered must have identical spacing and be an exact match.                                                                                                    |
|                    |                    |                                                                                      | A separate row must be entered for each reporting group assignment.                                                                                                    |
| С                  | Username           | PearsonAccess Next<br>user name of educator<br>being assigned to<br>reporting group. | Required.                                                                                                    |
|                    |                    |                                                                                      | The username must already exist prior to adding it to a reporting group.                                                                                                    |
|                    |                    |                                                                                      | If needed, to find a username, you can use the <b>Users</b><br>with Role Access operational report (Home page ><br>Reports > Operational Reports > Users > Users With<br>Role Access). From the <b>Role</b> dropdown menu, select<br>Test Monitor/Data Entry or MTAS Score Entry. From<br>the <b>Disabled and Deleted filter</b> dropdown menu,<br>select Exclude Disabled and Deleted. Select <b>Refresh</b><br><b>Report</b> . Once the report is available, select <b>Download</b><br><b>Report</b> . The report contains the username and the<br>first and last name that can be populated into<br>columns C-E. |
|                    |                    |                                                                                      | Note: Users with the DAC or AA role do <b>not</b> need to be assigned to a reporting group.                                                                                                    |
| D                  | User First<br>Name | Enter the user's first name.                                                         | Optional. Informational only.                                                                                                    |
|                    |                    |                                                                                      | Note: Headers for fields marked as optional must<br>still be included in the file import; leave the field<br>blank if not including a value.                                                                                                    |
| E                  | User Last          | Enter the user's last                                                                | Optional. Informational only.                                                                                                    |
|                    | Name               | name.                                                                                | Note: Headers for fields marked as optional must<br>still be included in the file import; leave the field<br>blank if not including a value.                                                                                                    |

2. Save the file to your computer in .csv format. File must include the column header row.

#### Import the User Reporting Group File

 From the Home page, under Setup, select Import / Export Data.

- 2. Select the dropdown menu to the right of the **Start** button and select **Import/Export Data**.
- 3. From the Type dropdown menu, select **User Reporting Group Import**.
- 4. Select the **Choose File** button and select the file from your computer to import.
  - If you would like someone else to receive an email notice when the file has completed processing, under Additional e-mails, enter an email address.
- 5. Select the **Process** button.
  - After you import the file, you will be directed to the View File Details page where you can see file information updates. The file status displays under Details at the top of the page. You will receive a Status Notification email when the file has completed processing.
  - A **Complete** message will appear when the file has finished processing. The message will include information on the total number of records, successful records and error records.

|                                                        | A Student Information in this sustam is namonally identifiable information (BIII) ensure student data arises use                                                                                                    |
|--------------------------------------------------------|----------------------------------------------------------------------------------------------------|
| Dashboard V                                            | accessing and using it internally, and protect it from external access or use.                                                                                                    |
| Setup                                                  | Welcome to PearsonAccess <sup>Next</sup>                                                                                                    |
| Students                                               | select an action from one or the oropdown menus under an icon to begin a task.                                                                                                    |
| Organizations                                          | Student Privacy and Public Reports                                                                                                    |
| Users                                                  | State and federal laws require MDE to publicly report certain information about how students are doing in school and how<br>schools are educating students. Laws also classify data about individual students as private data, meaning it is not available<br>to the public. MDE must backnoce individual student privacy rights with its public reporting obligations by ensuring that |
| Orders & Shipment Tracking                             | to the points much make make manufact manufact addom provey rights man to points opening designed to y classing and<br>reported data does not reveal any personally identifiable information about students. This page explores how we address<br>these obligations.                                                                                                    |
| TestNav Configurations                                 | Frequently Asked Questions: Reporting Student Data on Our Website                                                                                                    |
| 🗹 Testing 🛛 🗸                                          |                                                                                                    |
| Reports                                                |                                                                                                    |
| <ul> <li>Support</li> </ul>                            |                                                                                                    |
|                                                        |                                                                                                    |
| Import / Expo                                          | ort Data                                                                                                    |
| Tasks 0 Selected                                       | E Files                                                                                                    |
|                                                        |                                                                                                    |
| Select Tasks                                           | <ul> <li>✓ Start ✓ Manag</li> </ul>                                                                                                    |
|                                                        | All Tasks                                                                                                    |
| Find Files                                             |                                                                                                    |
|                                                        | Import / Export Data                                                                                                    |
| Name starts with                                       | Q Search View File Details                                                                                                    |
|                                                        |                                                                                                    |
| Import / Export Data                                   |                                                                                                    |
|                                                        |                                                                                                    |
| Туре*                                                  |                                                                                                    |
| User Reporting Grou                                    | ip Import                                                                                                    |
| Source File                                            | Additional e-mails                                                                                                    |
| Source i ne                                            | chosen                                                                                                    |
| Choose File No file                                    | Enter a valid e-mail address                                                                                                    |
| Drasan                                                 |                                                                                                    |
| Process                                                |                                                                                                    |
|                                                        |                                                                                                    |
| Туре*                                                  |                                                                                                    |
| User Reporting Grou                                    | ip Import 🔻                                                                                                    |
| Source File                                            | Additional e-mails                                                                                                    |
| Observer File                                          |                                                                                                    |
| Choose File 140 mic                                    | Enter a valid e-mail address                                                                                                    |
| Drasans Cana                                           |                                                                                                    |
| Process                                                | 51                                                                                                    |
|                                                        |                                                                                                    |
| Type*                                                  |                                                                                                    |
| User Reporting Grou                                    | p Import 🔻                                                                                                    |
| Source File                                            | Additional e-mails                                                                                                    |
|                                                        |                                                                                                    |
| Choose File                                            | Enter a valid e-mail address                                                                                                    |
| Dracose                                                |                                                                                                    |
| Process                                                |                                                                                                    |
|                                                        |                                                                                                    |
| FILES (1)                                              | DETAILS C                                                                                                    |
| MDE Assessment Elementary User Rep<br>Group Import csv | orting                                                                                                    |
|                                                        | Saved information for all records in the file.                                                                                                    |
|                                                        | File Information                                                                                                    |
|                                                        | File Information                                                                                                    |
|                                                        | Type Organization<br>User Reporting Group Import MDE Assessment Elementary (5555-09-101                                                                                                    |
|                                                        | Name User<br>MDE Assessment Elementary User Reporting Group<br>Braden.Conrad-Hiebner@pearson.com                                                                                                    |
|                                                        | Request Date Download File ()                                                                                                    |
|                                                        | Total Records<br>2                                                                                                    |
|                                                        |                                                                                                    |
|                                                        | Successful Records                                                                                                    |

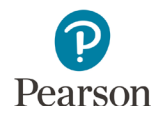

• See the table below for a list of statuses and explanations.

| Status               | Explanation or error                                         |  |
|----------------------|--------------------------------------------------------------|--|
| Pending              | File is queued for processing.                               |  |
| Complete             | Saved information for all records in the file.               |  |
| Complete with issues | Some records were not saved, see the error list for details. |  |
|                      |                                                              |  |